Valikkokartta Sivu 1/4

# Valikkokartta

### Valikot-luettelo

| Paperivalikko      | Raportit            | Verkko/Portit           |  |
|--------------------|---------------------|-------------------------|--|
| oletuslähde        | Valikkoasetussivu   | Aktiivinen verkkokortti |  |
| Paperikoko/-laji   | Laitetilastot       | Verkkovalikko           |  |
| Monisyöt. asetus   | Verkkoasetussivu    | USB-valikko             |  |
| Korvaava papkoko   | Langaton asetussivu | Rinnakk.valikko         |  |
| paperin laatu      | Profiililuettelo    | SMTP-valikko            |  |
| Paperin paino      | NetWare-asennussivu |                         |  |
| Paperin lisääminen | Tulosta fontit      |                         |  |
| mukautetut lajit   | Tulosta hakemisto   |                         |  |
| Yleiset asetukset  | Inventaariraportti  |                         |  |
|                    |                     |                         |  |

#### Suojaus

- SekalaistaYleisasetuksetLuottamuksellinen tulostusAsetus-valikkoSuojauksen valvonnan lokiViimeistely-valikkoAseta päiväys ja aikaLaatu-valikko
- Asetukset Yleisasetukset Asetus-valikko Viimeistely-valikko Laatu-valikko Apuohjelmat-valikko XPS-valikko PDF-valikko PCL-emulointivalikko HTML-valikko

## Ohjauspaneeli

Seuraavassa kaaviossa on tulostimen ohjauspaneeli:

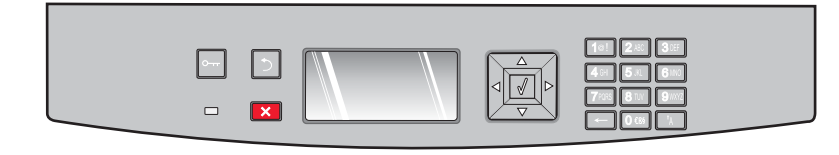

Seuraavissa kaavioissa ja taulukoissa on lisätietoja tulostimen ohjauspaneelin osista:

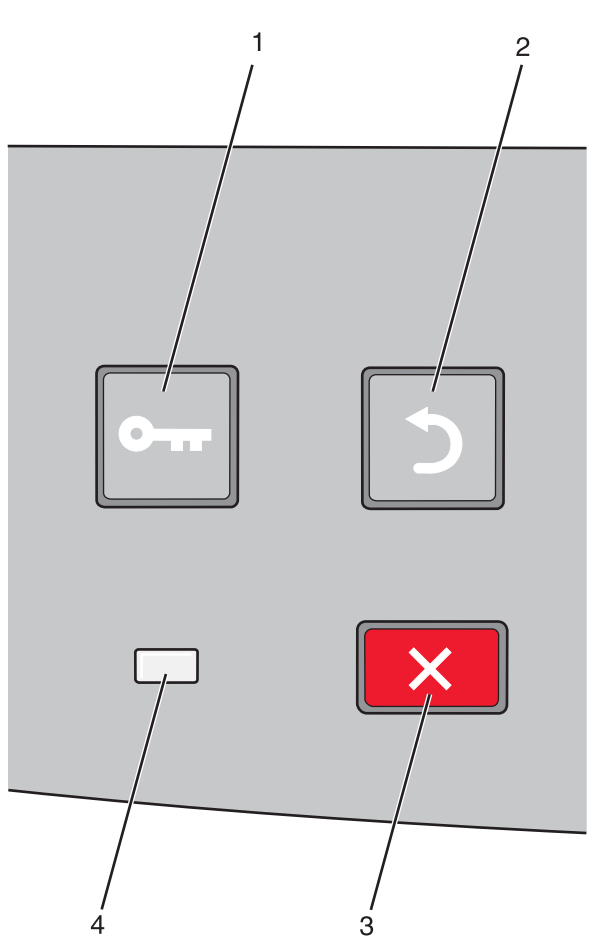

| Kohde |                      | Kuvaus                                                                                                    |
|-------|----------------------|----------------------------------------------------------------------------------------------------|
| 1     | Valikot-painike (🔄)  | Avaa valikot.                                                                                                    |
|       | •••                  | Huomautus: Valikot ovat käytettävissä ainoastaan, kun tulostin on Valmis-tilassa.                                                                                                    |
| 2     | Takaisin-painike (೨) | Palaa edelliseen näyttöön                                                                                                    |
|       | 5                    |                                                                                                    |
| 3     | Seis-painike (🗙)     | Keskeyttää tulostimen toiminnan                                                                                                    |
|       | ×                    | X-näppäimen painaminen tulostuksen aikana avaa hetkeksi <b>pysäytysikkunan</b> näyttöön. Sitten näyttöön tulee <b>Pysäytetty</b> -näyttö, jossa on luettelo valittavista asetuksista. |
| 4     | Merkkivalo           | Osoittaa tulostimen tilan:                                                                                                    |
|       |                      | • Ei pala — virta on katkaistu.                                                                                                    |
|       |                      | Vilkkuu vihreänä — tulostin lämpenee, käsittelee tietoja tai tulostaa.                                                                                                    |
|       |                      | <ul> <li>Tasainen vihreä — tulostimen virta on kytketty, tulostin on vapaa.</li> </ul>                                                                                                |
| L     |                      | <ul> <li>Tasainen punainen — tulostin vaatii käyttäjän toimia.</li> </ul>                                                                                                    |

### Valikkokartta Sivu 3/4

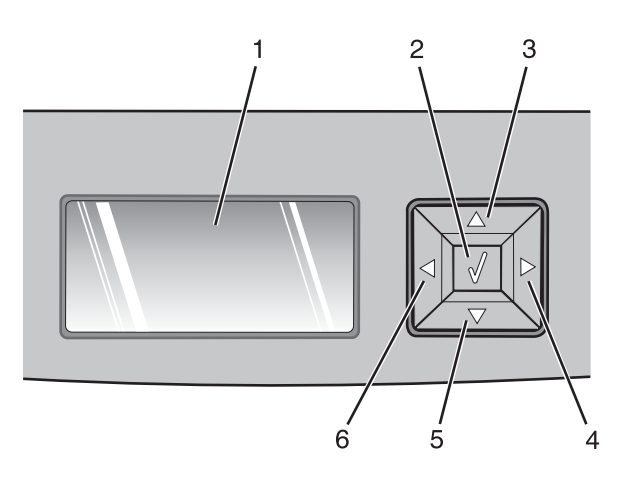

| Kohde      |                     | Kuvaus                                                                                                    |
|------------|---------------------|----------------------------------------------------------------------------------------------------|
| 1          | Näyttö              | Näytön ilmoitukset kertovat tulostimen nykyisen tilan sekä tulostimen mahdolliset ongelmat, jotka<br>on ratkaistava Näytössä voidaan myös näyttää kuvia näyttöohjeista. Niissä havainnollistetaan,<br>kuinka tietty tehtävä (esimerkiksi tukoksen poistaminen) suoritetaan.                                    |
| 2          | Valitse-painike (🕢) | Avaa valikon ja näyttää ensimmäisen valikkokohdan.                                                                                                    |
|            |                     | <ul> <li>Avaa valikkokohdan ja näyttää käytettävissä olevat arvot tai asetukset. Tähti (*) ilmaisee, että<br/>kyseessä on nykyisen käyttäjän oletusasetus.</li> </ul>                                                                                                    |
|            |                     | Tallentaa näytössä näkyvän valikkoasetuksen uudeksi käyttäjän oletusasetukseksi.                                                                                                    |
|            |                     | <b>Huomautus:</b> Kun uusi asetus tallennetaan käyttäjän oletusasetukseksi, se on käytössä, kunnes uusi<br>asetus tallennetaan tai tehdasasetukset palautetaan. Lisäksi ohjelmistosovelluksessa valitut<br>asetukset voivat muuttaa tai ohittaa tulostimen ohjauspaneelissa valitut käyttäjän oletusasetukset. |
| 3, 4, 5, 6 | Siirtymispainikkeet | Ylä- ja alanuolipainikkeilla voit selata valikkoja, valikkokohtia tai asetuksia (joita kutsutaan myös<br>arvoiksi) sekä siirtyä näytöstä ja valikkokohdasta toiseen.                                                                                                    |
|            |                     | Huomautus: Jokainen ylä- tai alanuolipainikkeen painallus siirtää yhden kohdan luettelossa.                                                                                                    |
|            |                     | Voit suurentaa tai pienentää arvoa tai selata seuraavaan näyttöön ulottuvia arvoja tai tekstiä paina-<br>malla vasenta tai oikeaa nuolipainiketta.                                                                                                    |

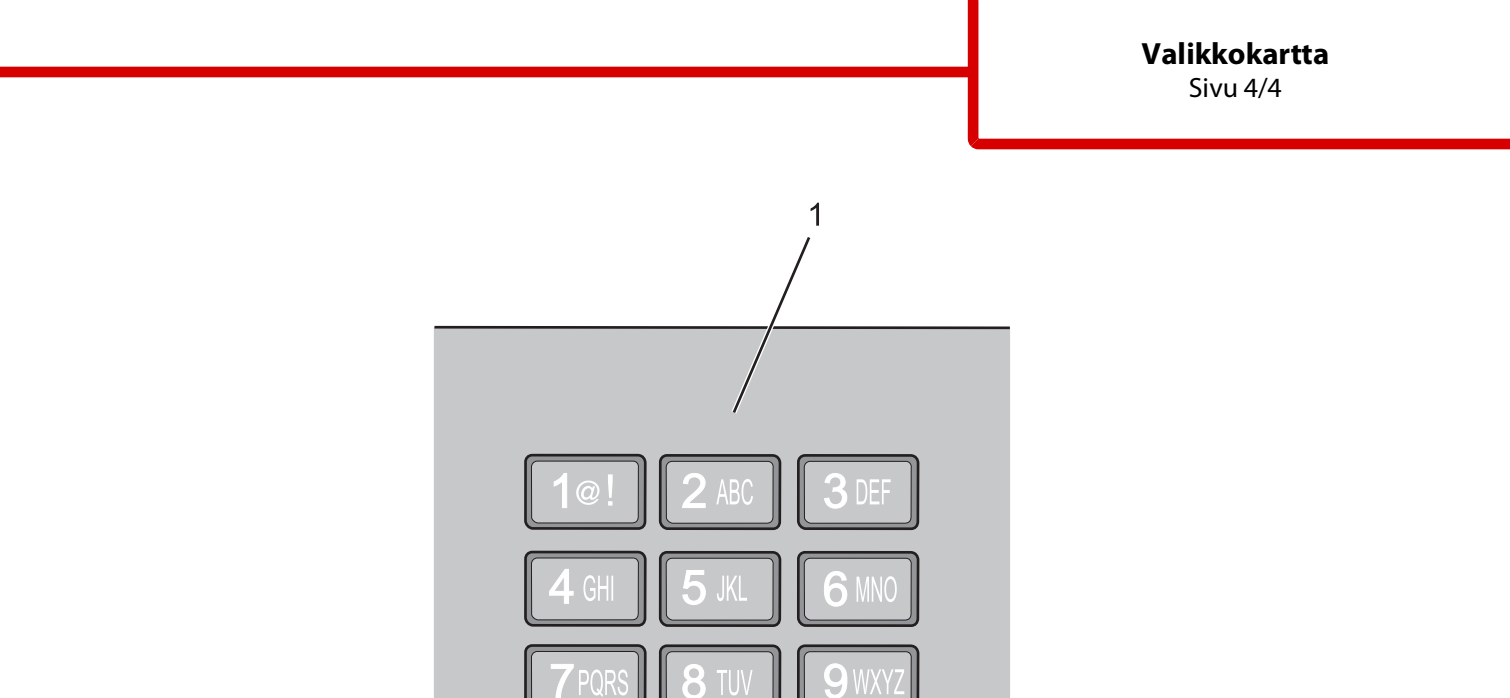

| Kohd | e           | Kuvaus                                                                                                    |
|------|-------------|----------------------------------------------------------------------------------------------------|
| 1    | Näppäimistö | Näillä painikkeilla voi kirjoittaa numeroita tai symboleja, kun näytössä on kenttä, johon niitä voi kirjoittaa. |

8

**O**ۧ§